## Wikiページの履歴

Wiki編集画面で「保存」がクリックされるたびに、新しいバージョンのWikiページがGakuNin RDMに保存されます。ページのバージョンを表示・比較して、変更点を比較することができます。

プロジェクトメイン画面のナビゲーションバーの「Wiki」をクリックし、Wiki編集画面に移動します。

画面右上にあるツールバーの「比較」ボタンを押下すると、右端に「比較」ペインが表示されます。※(分割表示される)

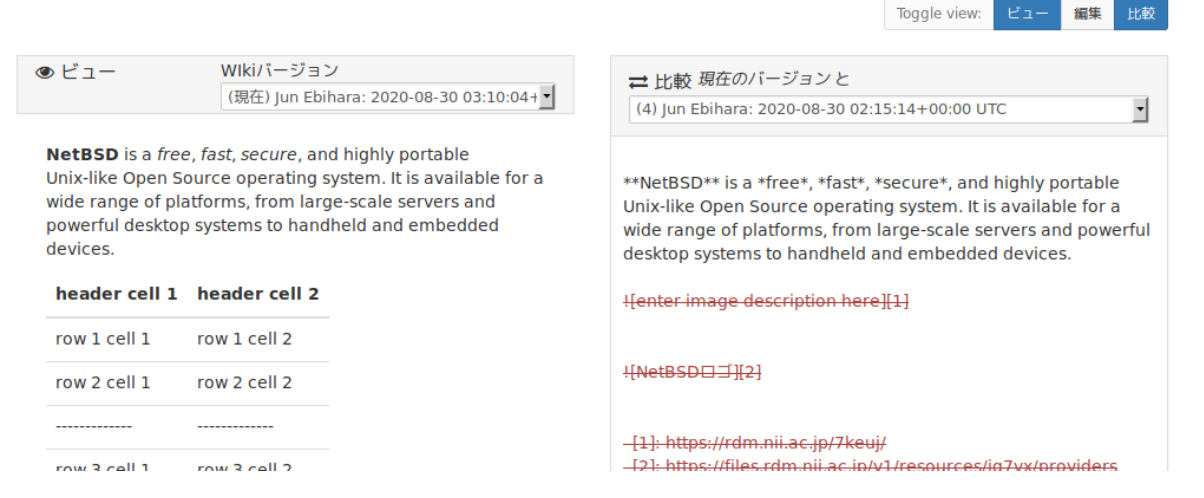

「ビュー」ペイン、「比較」ペインそれぞれのドロップダウンメニューから比較したいWikiページのバージョンを選択します。

| © ビュー | WIkiバージョン                                |
|-------|------------------------------------------|
|       | (現在) Jun Ebihara: 2020-08-30 03:10:04+ 🗸 |

**NetBSD** is a *free, fast, secure*, and highly portable Unix-like Open Source operating system. It is available for a wide range of platforms, from large-scale servers and powerful desktop systems to handheld and embedded devices.

| header cell 1 | header cell 2 |
|---------------|---------------|
| row 1 cell 1  | row 1 cell 2  |
| row 2 cell 1  | row 2 cell 2  |
|               |               |

| ; | ➡ 比較 現在のバージョンと                                  |   |  |  |  |
|---|-------------------------------------------------|---|--|--|--|
|   | (4) Jun Ebihara: 2020-08-30 02:15:14+00:00 UTC  | • |  |  |  |
| - | (23) Jun Ebihara: 2020-08-30 03:01:11+00:00 UTC | ^ |  |  |  |
|   | (22) Jun Ebihara: 2020-08-30 02:58:22+00:00 UTC |   |  |  |  |
| * | (21) Jun Ebihara: 2020-08-30 02:57:13+00:00 UTC |   |  |  |  |
| ł | (20) Jun Ebihara: 2020-08-30 02:56:27+00:00 UTC |   |  |  |  |
| Ì | (19) Jun Ebihara: 2020-08-30 02:55:46+00:00 UTC |   |  |  |  |
| ۷ | (18) Jun Ebihara: 2020-08-30 02:54:30+00:00 UTC |   |  |  |  |
| C | (17) Jun Ebihara: 2020-08-30 02:53:58+00:00 UTC |   |  |  |  |
|   | (16) Jun Ebihara: 2020-08-30 02:47:40+00:00 UTC |   |  |  |  |
| ţ | (15) Jun Ebihara: 2020-08-30 02:46:48+00:00 UTC |   |  |  |  |
|   | (14) Jun Ebihara: 2020-08-30 02:46:00+00:00 UTC |   |  |  |  |
|   | (13) Jun Ebihara: 2020-08-30 02:42:44+00:00 UTC |   |  |  |  |
| J | (12) Jun Ebihara: 2020-08-30 02:38:21+00:00 UTC |   |  |  |  |
| t | (11) Jun Ebihara: 2020-08-30 02:37:49+00:00 UTC |   |  |  |  |
|   | (10) Jun Ebihara: 2020-08-30 02:35:40+00:00 UTC |   |  |  |  |
|   | (9) Jun Ebihara: 2020-08-30 02:34:09+00:00 UTC  |   |  |  |  |
| l | (8) Jun Ebihara: 2020-08-30 02:33:37+00:00 UTC  |   |  |  |  |
| 1 | (7) Jun Ebihara: 2020-08-30 02:31:34+00:00 UTC  |   |  |  |  |